Estimated time 1:30

# WebSphere eXtreme Scale: Partitioning facility

| , |
|---|
| ŀ |
|   |
| , |
| , |
|   |
| , |
| ŀ |
|   |
|   |

## What this exercise is about

The objective of this lab is to introduce the partitioning facility included in WebSphere Extended Deployment V6.1 to provide a basic understanding of the behaviors of a partitioning application. It looks at the basics of administering a partitioning application, the programming model for creating a partitioning application, the use of polices to control placement of partitions on servers and finally addresses the use of an EJB client to a partitioning application. Lab exercise: Partitioning facility

## Lab requirements

This lab assumes that this setup is complete before starting the lab:

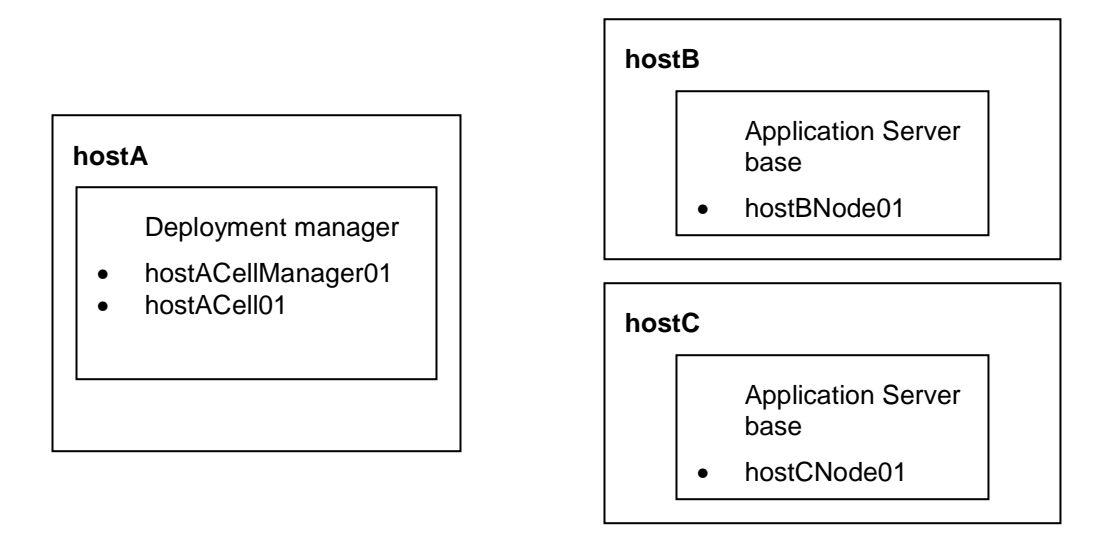

- The lab requires three machines: hostA, hostB, hostC.
- Deployment manager installed on hostA
- hostB and hostC are used to run two Application Server nodes.

## What you should be able to do

At the end of this lab you should be able to understand, use and describe:

- The basic requirements for implementing a Stateless Session EJB required for implementing a partitioning application.
- The default runtime handling of partitions and their allocation to servers in a cluster.
- A few of the commands provided by the wpfadmin command line tool.
- The definition and application of special policies to modify the default handling of partitions.
- The process of enabling a partitioning application to be used by EJB clients.

## Introduction

In this lab exercise you will install an application which contains the minimum application requirements for having a partitioning application (essentially a Stateless Session EJB supporting some special partitioning interfaces) along with a few simple business logic methods. This application will be used to introduce the concepts of partitioning. The exercise will use administrative tools and demonstrate the behavior patterns of partitions within a running clustered WebSphere environment. These behaviors include:

• Assignment of partitions to servers within a cluster

## Lab exercise: Partitioning facility

- Automatic movement of partitions between servers for failover
- Administrative movement of partitions between servers
- Influence on behavior using various policy options

The major sections of the exercise are:

- Basic partition administration and default partition behavior
- The partitioned application session bean
- Using cluster wide policy with an application
- Using partition classification policy with an application
- Calling methods on the partitioned application

## **Exercise instructions**

Some instructions in this lab are Windows operating-system specific. If you plan on running the lab on an operating-system other than Windows, you will need to run the appropriate commands, and use appropriate files ( .sh or .bat) for your operating system. The directory locations are specified in the lab instructions using symbolic references, as follows:

| Reference variable      | Windows <sup>®</sup> location | AIX <sup>®</sup> /UNIX <sup>®</sup> location |
|-------------------------|-------------------------------|----------------------------------------------|
| <was_home></was_home>   | C:\WebSphere\AppServer        | /usr/WebSphere/AppServer                     |
|                         |                               | /opt/WebSphere/AppServer                     |
| <lab_files></lab_files> | C:\LabfilesXD                 | /tmp/LabfilesXD                              |
| <lab_name></lab_name>   | PartitionLab                  | PartitionLab                                 |

**Windows users note**: When directory locations are passed as parameters to a Java program such as EJBdeploy or wsadmin, it is necessary to replace the backslashes with forward slashes to follow the Java convention. For example, replace C:\LabFilesXD\ with C:/LabFilesXD/

The exercise is divided into seven parts. The final part, **Appendix: Common tasks used throughout the exercise** is not intended to be a unified part of the exercise, but instead contains several independent tasks described in step-by-step detail. These tasks are then referenced when they need to be performed rather than repeating the detailed instructions over and over again throughout the exercise. Once you are familiar with a task, you should be able to perform it without referring back to these instructions.

## Part 1: Lab setup - Configure the environment

In this part you will do everything that is needed to configure the environment that will be used for this lab exercise. It will consist of:

- Starting the Deployment Manager and Node Agents which are needed to manage the configuration and operations of the cell.
- Configuring a cluster. Note that this is a normal WebSphere cluster with no special characteristics associated with it for enabling partitioning.
- Installing the sample application. This application contains the required structure to enable partitioning.
- Binding a property into the name space. This property is used by the sample application to control which test scenario should be run.
- \_\_\_\_1. Start the Deployment Manager on hostA
  - \_\_\_\_a. On hostA, open a command prompt
  - \_\_\_\_b. Change directories to C:\WebSphere\AppServer\profiles\dmgr\bin
  - \_\_\_\_ c. Enter the command **startmanager** to start the Deployment Manager.
  - \_\_\_\_\_d. Wait for the deployment manager to start. Verify that this line appears in the command prompt window.
    - ADMU3000I: Server dmgr open for e-business; process id is XXXX
- 2. Start the Node Agent on hostB
  - \_\_\_\_a. On hostB, open a command prompt
  - \_\_\_\_b. Change directories to C:\WebSphere\AppServer\profiles\hostBnode01\bin
  - \_\_\_\_ c. Enter the command startnode to start the Node Agent.
  - \_\_\_\_\_d. Wait for the node agent to start. Verify that this line appears in the command prompt window.
    - ADMU3000I: Server nodeagent open for e-business; process id is XXXX
  - \_\_\_\_ 3. Start the Node Agent on hostC
    - \_\_\_\_a. On hostC, open a command prompt
    - \_\_\_\_b. Change directories to C:\WebSphere\AppServer\profiles\hostCnode01\bin
    - \_\_\_ c. Enter the command startnode to start the Node Agent.
    - \_\_\_\_ d. Wait for the node agent to start. Verify that this line appears in the command prompt window.
      - ADMU3000I: Server nodeagent open for e-business; process id is XXXX
    - 4. Open the administrative console used to administer the WebSphere environment.
      - \_\_\_a. On hostA, open a Web browser
      - \_\_\_\_b. Enter the URL: http://localhost:9060/ibm/console/

## Lab exercise: Partitioning facility

- \_\_\_ c. Enter a userID of your choice (for example, wpfuser) and click OK
- 5. Define the basic cluster information for cluster1
  - \_\_\_\_a. Starting in Navigation Tree (on the left side of the administrative console), open Servers and select Clusters
  - \_\_\_ b. Click New
  - \_\_\_ c. For Cluster name, enter cluster1
  - \_\_\_\_\_ d. Uncheck "Prefer local" within the basic cluster information. This is required for a cluster that will contain members that use the Partitioning Facility, since calls to a partitioned EJB instance must be routed to the proper server instance, which may not be local to the client server.

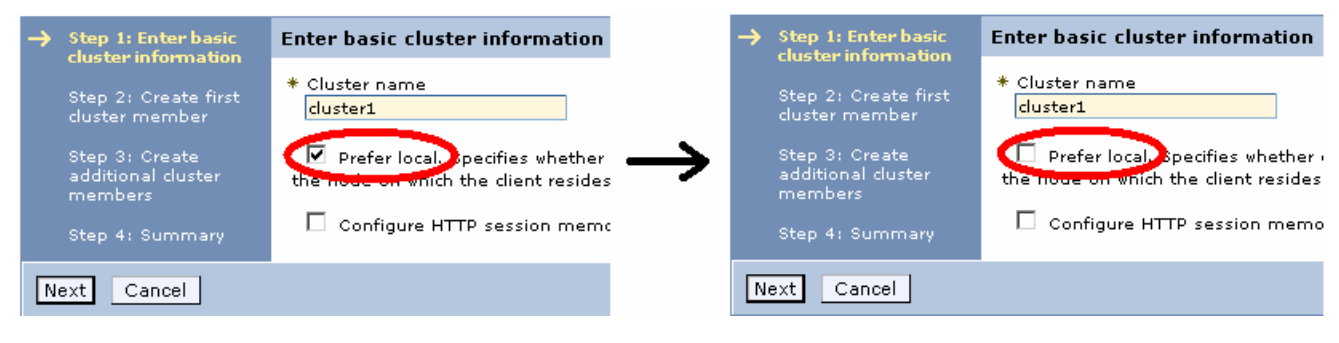

- \_\_\_e. Click Next
- 6. Define the servers in the cluster
  - \_\_\_\_a. For Member name, enter **c1server1**
  - \_\_\_\_b. For Select Node, select hostBnode01 and then click Next

## Lab exercise: Partitioning facility

\_\_\_\_ c. Now that one member is defined an **Add member** button now appears. The cluster member you just defined, c1server1, should appear in the list at the bottom of the panel.

| Create a new cluster                                                                                                    |                                                                                                    |     |             |                                                                             |        |
|----------------------------------------------------------------------------------------------------|----------------------------------------------------------------------------------------------------|-----|-------------|-----------------------------------------------------------------------------|--------|
| Create a new cluster<br>Step 1: Enter<br>basic cluster<br>information<br>Step 2: Create<br>first cluster<br>member<br>→ Step 3: Create | Create additional cluster members<br>Enter information about this new cluster member, and click Add Member to add<br>this cluster member to the member list. A server configuration template is created<br>from the first member and stored as part of the cluster data. Additional cluster<br>members are copied from this template.<br>* Member name                                                                                                    |     |             |                                                                             |        |
| additional cluster<br>members<br>Step 4: Summary                                                                                       | <ul> <li>* Member Hame</li> <li>Select node</li> <li>hostBNode01(ND 6.1.0.7)</li> <li>* Weight</li> <li>2 (020)</li> <li>Ø Generate unique HTTP ports</li> <li>Add Member</li> <li>Use the Edit function to edit the properties of a cluster member that is already included in this list. Use the Delete function to remove a cluster member from this list. You are not allowed to edit or remove the first cluster member or an already existing cluster member.</li> <li>Edit Delete</li> </ul> |     |             |                                                                             |        |
|                                                                                                    | Select Member n                                                                                                    | ame | Nodes       | Version                                                                     | Weight |
|                                                                                                    | c1server1                                                                                                    |     | hostBNode01 | ND 6.1.0.7<br>WXDCG 6.1.0.0<br>WXDDG 6.1.0.0<br>WXDOP 6.1.0.0<br>XD 6.1.0.0 | 2      |
| Previous Next Car                                                                                                    | ncel                                                                                                    |     |             |                                                                             |        |

- \_\_\_\_\_d. In the Member name field, type **c1server2**, select **hostBnode01** again, and click **Add member**. The server should appear in the list at the bottom of the panel.
- \_\_\_\_\_e. In the Member name field, type **c1server3**, select **hostCnode01**, and click **Add member**. The server should appear in the list at the bottom of the panel

## Lab exercise: Partitioning facility

| Edit Delete |             |             |                                                                             |        |  |
|-------------|-------------|-------------|-----------------------------------------------------------------------------|--------|--|
|             |             |             |                                                                             |        |  |
| Select      | Member name | Nodes       | Version                                                                     | Weight |  |
|             | c1server1   | hostBNode01 | ND 6.1.0.7<br>WXDCG 6.1.0.0<br>WXDDG 6.1.0.0<br>WXDOP 6.1.0.0<br>XD 6.1.0.0 | 2      |  |
|             | c1server2   | hostBNode01 | ND 6.1.0.7<br>WXDCG 6.1.0.0<br>WXDDG 6.1.0.0<br>WXDOP 6.1.0.0<br>XD 6.1.0.0 | 2      |  |
|             | c1server3   | hostCNode01 | ND 6.1.0.7<br>WXDCG 6.1.0.0<br>WXDDG 6.1.0.0<br>WXDOP 6.1.0.0<br>XD 6.1.0.0 | 2      |  |

7. Complete creation of the cluster.

\_\_\_\_a. Click **Next**, to proceed to the **Summary** panel.

## Lab exercise: Partitioning facility

\_\_\_\_ b. Review the summary to ensure the highlighted values are set:

Summary of actions:

| Options                                             | Values                                |
|-----------------------------------------------------|---------------------------------------|
| Cluster Name                                        | duster1                               |
| Core Group                                          | DefaultCoreGroup                      |
| Node group                                          | DefaultNodeGroup                      |
| Prefer local                                        | false                                 |
| Configure HTTP session memory-to-memory replication | false                                 |
| Server name                                         | c1server1                             |
| Node                                                | hostBNode010ND 6.1.0.4<br>XD 6.1.0.0) |
| Weight                                              | 2                                     |
| Clone Template                                      | default                               |
| Clone Type                                          | default                               |
| Generate unique HTTP ports                          | true                                  |
| Server name                                         | c1server2                             |
| Node                                                | hostBNode010ND 6.1.0.4<br>XD 6.1.0.0) |
| Weight                                              | 2                                     |
| Clone Template                                      | default                               |
| Clone Type                                          | default                               |
| Generate unique HTTP ports                          | true                                  |
| Server name                                         | c1server3                             |
| Node                                                | hostCNode010ND 6.1.0.4<br>XD 6.1.0.0) |
| Weight                                              | 2                                     |
| Clone Template                                      | default                               |
| Clone Type                                          | default                               |
| Generate unique HTTP ports                          | true                                  |

## \_\_ c. Click Finish.

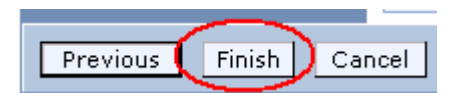

- 8. SAVE the Configuration (see Common Task 1: SAVE the configuration on page 34).
- \_\_\_\_9. Test to ensure the cluster can be successfully started before proceeding with the rest of the exercise.

## a. Start the Cluster (see Common Task 2: Start the cluster on page 35).

**OPTIONAL:** You may want to look at the **SystemOut.log** files for the servers to see what a normal server startup looks like before installing a partitioning application. This exercise will not describe anything about the log files, but they can be informative in normal operations to see how the partitioning is working and for debugging when problems occur. If you choose to, you can examine the log files during various stages of the exercise to get a better understanding of the partitioning behavior.

#### Lab exercise: Partitioning facility

## \_\_\_\_b. Stop the Cluster (see Common Task 3: Stop the cluster on page 36).

- \_\_\_\_\_10. Install the sample application.
  - \_\_\_\_a. In the Navigation panel, expand **Applications** and select **Install New Application**.
  - \_\_\_\_b. Click the **Browse** button for Local file system, and use the browse dialog to select <LAB\_FILES>\<LAB\_NAME>\wpfsample1.ear.

| ation<br>PartitionL Browse | ule to upload and ir                                                                               | nstall.                                                                                                    |                                                                                                    |                                                                                                    |
|----------------------------|----------------------------------------------------------------------------------------------------|----------------------------------------------------------------------------------------------------|----------------------------------------------------------------------------------------------------|----------------------------------------------------------------------------------------------------|
| PartitionL Browse          |                                                                                                    |                                                                                                    |                                                                                                    |                                                                                                    |
| PartitionL Browse          |                                                                                                    |                                                                                                    |                                                                                                    |                                                                                                    |
| PartitionL Browse          |                                                                                                    |                                                                                                    |                                                                                                    |                                                                                                    |
| PartitionL Browse          |                                                                                                    |                                                                                                    |                                                                                                    |                                                                                                    |
| em                         |                                                                                                    |                                                                                                    |                                                                                                    |                                                                                                    |
|                            |                                                                                                    |                                                                                                    |                                                                                                    |                                                                                                    |
|                            |                                                                                                    |                                                                                                    |                                                                                                    |                                                                                                    |
|                            | Br                                                                                                 | owse                                                                                                    |                                                                                                    |                                                                                                    |
|                            |                                                                                                    |                                                                                                    |                                                                                                    |                                                                                                    |
|                            |                                                                                                    |                                                                                                    |                                                                                                    |                                                                                                    |
| Used only f                | r standalone Web r                                                                                 | nodules (.war fi                                                                                                    | les) and SIP mo                                                                                                    | dules (.sar files)                                                                                                    |
| stall the application      |                                                                                                    |                                                                                                    |                                                                                                    |                                                                                                    |
| when additional in         | ormation is require                                                                                | d.                                                                                                    |                                                                                                    |                                                                                                    |
| allation options an        | d narameters.                                                                                      |                                                                                                    |                                                                                                    |                                                                                                    |
| shedon options an          | s parameters:                                                                                      |                                                                                                    |                                                                                                    |                                                                                                    |
|                            |                                                                                                    |                                                                                                    |                                                                                                    |                                                                                                    |
| ncel                       |                                                                                                    |                                                                                                    |                                                                                                    |                                                                                                    |
| in<br>,<br>t               | Used only fo<br>install the application?<br>y when additional inf<br>tallation options and<br>ncel | Used only for standalone Web m<br>install the application?<br>y when additional information is required<br>stallation options and parameters. | Browse<br>Used only for standalone Web modules (.war fi<br>install the application?<br>y when additional information is required.<br>:tallation options and parameters. | Browse<br>Used only for standalone Web modules (.war files) and SIP mo<br>install the application?<br>y when additional information is required.<br>:tallation options and parameters. |

- \_\_\_ c. Click Next.
- \_\_\_\_\_d. Click **Next.** You should now be on panel <u>Step 2</u> Map modules to servers.
- \_\_\_\_e. In the Clusters and Servers list, select cluster1.

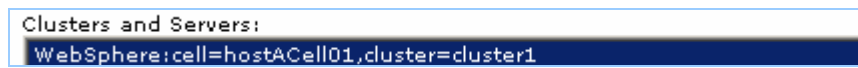

\_\_\_\_\_f. In the Module list check WPFSampleEJB1.jar, and then click Apply.

| Cluste                                              | ers and Servers:  |                                            |                                             |  |
|-----------------------------------------------------|-------------------|--------------------------------------------|---------------------------------------------|--|
| WebSphere:cell=hostACell01,cluster=cluster1 (Apply) |                   |                                            |                                             |  |
|                                                     |                   |                                            |                                             |  |
| Select                                              | Module            | URI                                        | Server                                      |  |
|                                                     | WPFSampleEJB1.jar | WPFSampleEJB1.jar,META-<br>INF/ejb-jar.xml | WebSphere:cell=hostACell01,cluster=cluster1 |  |

\_\_\_\_g. Ensure that the **Server** has been changed to **cluster1** for **WPFSampleEJB1.jar** (circled in the screen capture below).

Lab exercise: Partitioning facility

|     | URI                                        | Server                                    |
|-----|--------------------------------------------|-------------------------------------------|
| jar | WPFSampleEJB1.jar,META-<br>INF/eib-iar.xml | WebSphere:cell=hostACell01,duster=duster1 |

- \_\_\_\_h. Click Next . You should now be on the Summary panel.
- \_\_\_\_\_i. Click **Finish** and wait for the installation to complete.
- 11. Create a name space binding used **only** by logic within the sample application to determine which partitioning scenario should be run.
  - \_\_\_\_a. In the Navigation panel, expand Environment → Naming and select Name Space Bindings.
  - \_\_\_\_b. In the Name Space Bindings panel, ensure that the Scope is set as Cell=hostACell01.
  - \_\_\_ c. Click New.
  - \_\_\_\_\_d. For **Binding Type**, select the **String** radio button.
  - \_\_\_e. Click Next.
  - \_\_\_\_f. Set Binding identifier to WPFSampleBinding.
  - \_\_\_\_g. Set Name in name space to WPFSampleScenarioID.
  - \_\_\_h. Set String Value to test1.

| Step 1: Specify<br>binding type                  | Specify basic properties                       |
|--------------------------------------------------|------------------------------------------------|
| Step 2: Specify     basic properties     Step 3: | Binding Type<br>String<br>* Binding Identifier |
| Summary                                          | * Name in Name Space<br>WPFSampleScenarioID    |
|                                                  | * String Value test1                           |
| Previous Next                                    | Cancel                                         |

- \_\_\_ i. Click Next.
- \_\_ j. Click Finish.
- \_ 12. SAVE the Configuration

## Part 2: Basic partition administration and default partition behavior

In this part you will be starting and stopping servers that are part of the cluster to see how the behavior of the partitions is affected with different combinations of servers running and with different sequencing of starting and stopping. You will use the wpfadmin command to examine the state of the running partitions and will also use it to make changes in where partitions are running. By the end of this part, you should have an understanding of the default partition behavior.

## 1. Start Server = c1server1 (see Common Task 4: Start server = <servername> on page 36).

- **2.** Use the wpfadmin tool to examine the state of the partitions with one server started. Since the default policy requires a quorum of running servers (at least half of the cluster), you would expect that no partitions would be activated with only one server running.
  - \_\_\_\_\_a. Run wpfadmin countActivePartitionsOnServers (see Common Task 6: Run wpfadmin countActivePartitionsOnServers on page 38). This should only report on running servers (in this case c1server1) and it should report no partitions active.

WPFC00511: Server hostaCell01\hostBnode01 \clserver1: 0 Total number of partitions is 0

- \_\_\_\_ b. Run wpfadmin listActive (see Common Task 7: Run wpfadmin listActive on page 38). This should only report on active partitions and therefore there should be no output from the command.
- 3. Start Server = c1server2 (see Common Task 4: Start server = <servername> on page 36).
- 4. Examine the state of the partitions with two servers started. Since there are three servers in the cluster, you now have a quorum. There are nine partitions in the application, so you should see those nine partitions allocated across the two servers.
  - \_\_\_\_ a. Run wpfadmin countActivePartitionsOnServers. The expected output should look something like this:

WPFC0051I: Server hostaCell01\hostBnode01 \clserver2: 5
WPFC0051I: Server hostaCell01\hostBnode01 \clserver1: 4
Total number of partitions is 9

**NOTE:** Your result might have been reporting **Server hostaCell01\hostBnode01 \c1server1: 0** rather than what appears here. If that is the case, rerun the command. There is a window of time between a server becoming active and the partitioning facility recognizing it. Any time you a run wpfadmin command very close to a system status change and see an unexpected result, give the system a few moments to do its work and rerun the command.

b. Run wpfadmin listActive. The expected output should look something like the lines below, reporting the server where each specific partition is running. Note that your specific assignment of partitions to servers may be different than what is shown below.

```
WPFC0050I: Application WPFSample1, Partition par9: Server
hostaCell01\hostBnode01 \clserver2
WPFC0050I: Application WPFSample1, Partition par8: Server
hostaCell01\hostBnode01 \clserver1
WPFC0050I: Application WPFSample1, Partition par7: Server
hostaCell01\hostBnode01 \clserver2
WPFC0050I: Application WPFSample1, Partition par6: Server
hostaCell01\hostBnode01 \clserver2
WPFC0050I: Application WPFSample1, Partition par5: Server
hostaCell01\hostBnode01 \clserver2
WPFC0050I: Application WPFSample1, Partition par5: Server
hostaCell01\hostBnode01 \clserver2
WPFC0050I: Application WPFSample1, Partition par4: Server
hostaCell01\hostBnode01 \clserver1
```

Lab exercise: Partitioning facility

WPFC0050I: Application WPFSample1, Partition par3: Server hostaCell01\hostBnode01 \clserver2 WPFC0050I: Application WPFSample1, Partition par2: Server hostaCell01\hostBnode01 \clserver1 WPFC0050I: Application WPFSample1, Partition par1: Server hostaCell01\hostBnode01 \clserver1

- 5. Start Server = c1server3 (see Common Task 4: Start server = <servername> on page 36).
- 6. Examine the state of the partitions with three servers started. When an additional server is added after a quorum has been reached, the partitions are not redistributed across all of the servers
  - \_\_\_\_ a. Run wpfadmin countActivePartitionsOnServers. The expected output should look something like this, with no new partitions being activated on the new server. Note that there are no new partitions on hostaCell01\hostCnode01 \c1server3.

```
WPFC0051I: Server hostaCell01\hostCnode01 \clserver3: 0
WPFC0051I: Server hostaCell01\hostBnode01 \clserver2: 5
WPFC0051I: Server hostaCell01\hostBnode01 \clserver1: 4
Total number of partitions is 9
```

b. Run wpfadmin listActive. The expected output should look something like the lines below, reporting the server where each specific partition is running. Notice that the allocation of partitions to servers is the same as in the previous step.

```
WPFC0050I: Application WPFSample1, Partition par9: Server
hostaCell01\hostBnode01 \clserver2
WPFC0050I: Application WPFSample1, Partition par8: Server
hostaCell01\hostBnode01 \clserver1
WPFC0050I: Application WPFSample1, Partition par7: Server
hostaCell01\hostBnode01 \clserver2
WPFC0050I: Application WPFSample1, Partition par6: Server
hostaCell01\hostBnode01 \clserver2
WPFC0050I: Application WPFSample1, Partition par5: Server
hostaCell01\hostBnode01 \clserver2
WPFC0050I: Application WPFSample1, Partition par4: Server
hostaCell01\hostBnode01 \clserver1
WPFC0050I: Application WPFSample1, Partition par3: Server
hostaCell01\hostBnode01 \clserver2
WPFC0050I: Application WPFSample1, Partition par2: Server
hostaCell01\hostBnode01 \clserver1
WPFC0050I: Application WPFSample1, Partition par1: Server
hostaCell01\hostBnode01 \clserver1
```

- 7. Partitions can be dynamically reassigned to balance the allocation of partitions across running servers. This is accomplished using the **wpfadmin balance --verify** command.
  - \_\_\_ a. On hostA, open a Command Prompt window
  - \_\_\_\_b. Change directories to C:\WebSphere\AppServer\profiles\dmgr\bin.
  - \_\_\_\_ c. Enter the command:

## wpfadmin balance --verify

\_\_\_\_\_ d. The expected output should look something like this, with partitions being moved from c1server1 and c1server2 to c1server3.

```
CWPFC0065I: Verify set to true
CWPFC0054I: Move command submitted successfully for partition par2
from Server hostACell01\hostBNode01\clserver2 to Server
hostACell01\hostCNode01\clserver3
CWPFC0084I: Partition has been moved successfully
CWPFC0054I: Move command submitted successfully for partition par9
from Server hostACell01\hostBNode01\clserver1 to Server
hostACell01\hostCNode01\clserver3
```

#### Lab exercise: Partitioning facility

CWPFC0084I: Partition has been moved successfully CWPFC0054I: Move command submitted successfully for partition par7 from Server hostACell01\hostBNode01\clserver1 to Server hostACell01\hostCNode01\clserver3 CWPFC0084I: Partition has been moved successfully CWPFC0089I: Balance command submissions completePartition has been moved successfully Balance command submissions complete

- \_\_\_\_ e. Examine the state of the partitions now that the partitions have been balanced across the running servers.
- \_\_\_\_f. Run **wpfadmin countActivePartitionsOnServers**. The output should look something like what is shown below.

```
WPFC0051I: Server hostaCell01\hostCnode01 \clserver3: 3
WPFC0051I: Server hostaCell01\hostBnode01 \clserver2: 3
WPFC0051I: Server hostaCell01\hostBnode01 \clserver1: 3
Total number of partitions is 9
```

- 8. Partitions can be explicitly moved from one server to another using the **wpfadmin move** command. Move one of the partitions from c1server1 to c1server3.
  - \_\_\_\_a. Run **wpfadmin listActive**. Examine the output and select a partition that is running on c1server1 (the lab will use **parN** to denote the chosen partition in the upcoming steps).
  - \_\_\_\_b. On **hostA**, open a Command Prompt window.
  - \_\_\_\_ c. Change directories to C:\WebSphere\AppServer\profiles\dmgr\bin.
  - \_\_\_\_\_d. Enter the command (replacing *parN* with the selected partition):
  - wpfadmin move --p parN --d hostACell01/hostCnode01/c1server3 --verify
  - \_\_\_\_ e. Examine the output, which should look similar to:

```
WASX7303I: The following options are passed to the scripting
environment and are available as argume
nt that is stored in the argv variable: "[move, --p, par6, --d,
hostACell01/hostCnode01/clserver3, -
-verify]"
CWPFC0065I: Partition set to parN
CWPFC0065I: Destination set to hostACell01/hostCnode01/clserver3
CWPFC0065I: Verify set to true
CWPFC0054I: Move command submitted successfully for partition parN
from Server hostACell01\hostBNode01\clserver1 to Server
hostACell01\hostCnode01\clserver3
CWPFC0084I: Partition has been moved successfully.
```

- \_\_\_\_ 9. Stop Server = c1server2 (see Common Task 5: Stop server = <servername> on page 37).
- 10. Examine the state of the partitions now that a server has been stopped and there are only two servers running. The partitions that were on c1server2 should be reassigned across the other two servers.
  - \_\_\_\_a. Run **wpfadmin countActivePartitionsOnServers**. The output should look something like what is shown below. Note that the two remaining servers should now have all nine partitions between them.

WPFC00511: Server hostaCell01\hostCnode01 \clserver3: 4
WPFC00511: Server hostaCell01\hostBnode01 \clserver1: 5
Total number of partitions is 9

11. Stop Server = c1server3 (see Common Task 5: Stop server = <servername> on page 37).

Lab exercise: Partitioning facility

- **12.** Examine the state of the partitions now that another server has been stopped and there is no longer a quorum. Because there is no longer a quorum, all the servers running the application will be stopped (in this case c1server1 will be stopped automatically).
  - \_\_\_\_a. Run wpfadmin countActivePartitionsOnServers. The output should look something like what is shown below. Note that there are no longer any running servers.

Total number of partitions is 0

- 13. You can also check the administrative console to see that there are no servers running.
  - \_\_\_\_a. In the Navigation panel, expand Servers and select Application Servers.
  - \_\_\_\_ b. Examine the panel to see that all three servers are not running. This is indicated by a red X in the status column.

| New Delete Templates Start Stop ImmediateStop Terminate |                  |            |           |          |
|---------------------------------------------------------|------------------|------------|-----------|----------|
|                                                         |                  |            |           |          |
| Select                                                  | Name 🛟           | Node 🗘     | Version 🗘 | Status ሷ |
|                                                         | <u>clserver1</u> | hostbNode1 | 6.0.2.0   | 8        |
|                                                         | <u>c1server2</u> | hostbNode1 | 6.0.2.0   | 8        |
|                                                         | <u>c1server3</u> | hostcNode1 | 6.0.2.0   | 8        |
| Total 3                                                 |                  |            |           |          |

## Part 3: The partitioned application session bean

An application is enabled for using partitions through use of a Stateless Session EJB which supports the PartitionHandlerLocal interface. In this part you will take a quick look at the implementation of the session bean used in the previous section of this exercise to understand how the partitions are defined. Then you will run a different scenario to see how changing the partitions defined in the session bean affect the runtime.

- 1. A partitioned session bean must support the interface PartitionHandlerLocal and be associated with the home PartitionHandlerLocalHome. These are set in the deployment descriptor for the EJB.
  - \_\_\_\_a. On **hostA**, open any editor, such as Notepad.
  - \_\_\_\_b. In the editor, open the file <LAB\_FILES>\<LAB\_NAME>\ejb-jar.xml.
  - \_\_\_\_ c. Examine the contents of the deployment descriptor. Take note of the two following lines which are required for the Stateless Session EJB to be handled as a partitioning application.

<local-home>com.ibm.websphere.wpf.PartitionHandlerLocalHome</local-home> <local>com.ibm.websphere.wpf.PartitionHandlerLocal</local>

\_\_2. There are several methods that the Session bean must implement to support partitioning. The one that you will examine is the getPartitions() method, which returns an array of PartitionDefinition objects used to define the partitions for the application. These partition definition objects are created using the PartitionManager object. The following code shows the basics needed to implement the getPartitions() method.

```
public PartitionDefinition[] getPartitions()
{
    // Get the Partition Manager Object
    InitialContext ic = new InitialContext();
    PartitionManager pMgr =
        (PartitionManager) ic.lookup(PartitionManager.JNDI_NAME);
    // Declare string array containing the partition names
    String[] names = {"par1", "par2", "par3",
                          "par4", "par5", "par6",
                         "par7", "par8", "par9");
    // Allocate and populate an array of PartitionDefinition objects,
        // one for each of our partition names
    PartitionDefinition[] partitions =
        new PartitionDefinition[] partitions =
        new PartitionDefinition[] partitions =
        new PartitionDefinition[] partitions =
        new PartitionS[]] = pMgr.createPartitionDefinition(names[i]);
    // Return the array of PartitionDefinitions
    return partitions;
}
```

- \_\_\_\_\_a. You will see that the partition names defined in the above code are the same partition names used in the previous example. The actual session bean used in the exercise is structured slightly differently, but essentially implements the same logic as illustrated above for defining the partitions.
- 3. View the Java source file for the LetterPartitions EJB that is used in this lab.
  - \_\_\_\_a. On hostA, open any editor, such as Notepad.
  - \_\_\_\_b. In the editor, open the file <LAB\_FILES>\<LAB\_NAME>\LetterPartitionsBean.java.

Lab exercise: Partitioning facility

- \_\_\_\_ c. Find the method **setSessionContext().** You will see that this method obtains the **PartitionManager** object and caches it for use by the **getPartitions()** method.
- \_\_\_\_\_d. Note that in the **setSessionContext()** method, the method performs a lookup on a string bound into the name space at the name "**cell/persistent/WPFSampleScenariolD**." (You may remember adding this binding in the configuration section of this exercise.) This value has nothing to do with normal partitioning implementation, but is used by this sample application as a way to control running different test scenarios. The value that is looked up is cached for future reference when determining which test scenario to run.
- \_\_\_\_ e. Finally, the setSessionContext() uses the AdminService to determine the name of the server on which it is running. This is cached and is used in the business logic example later in this exercise.
- \_\_\_\_\_f. Find the method **getPartitions()**. Examine the code, and you will see that it uses the scenario value to determine which scenario to run, and calls the appropriate private method to define the partitions for the scenario.
- \_\_\_\_g. Find the method **getTest1Partitions()**. You will see that this sets up the test you ran previously in this exercise, with nine partitions named par1 through par9.

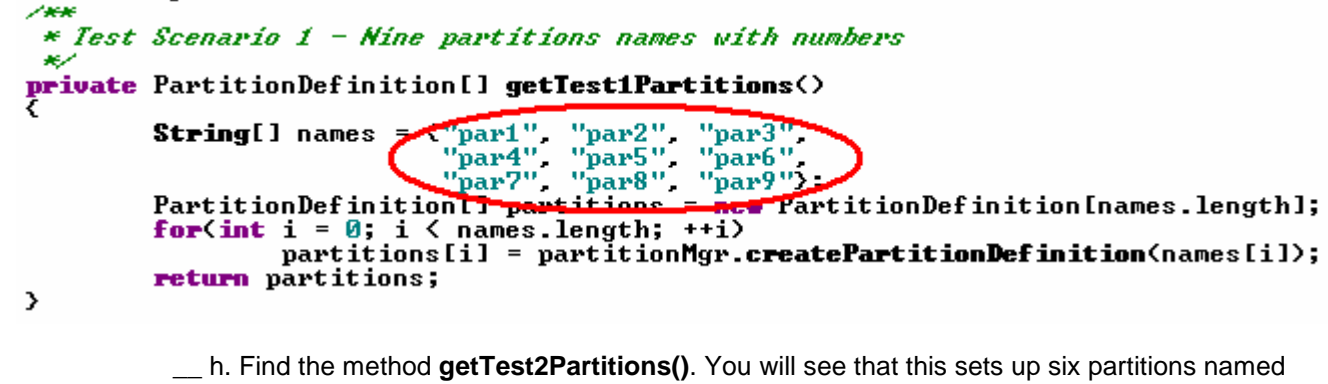

h. Find the method getTest2Partitions(). You will see that this sets up six partitions named parA through parF. This is the scenario you will run next.

## \* Test Scenario 2 - Six partitions named with letters

private PartitionDefinition[] getTest2Partitions()
{

String[] names = ("parA", "parB", "parC", "parD", "parE", "parF"); PartitionDefinition[] partitions = nor fartitionDefinition[names.length]; for(int i = 0; i < names.length; ++i) partitions[i] = partitionMgr.createPartitionDefinition(names[i]); return partitions;

>

- 4. Update Scenario Property = test2 (see Common Task 8: Update scenario property = <testn> on page 39).
- 5. SAVE the Configuration.
- 6. Start the Cluster (see Common Task 2: Start the cluster on page 35).
- 7. Examine the state of the partitions with the second scenario running. You should now see six partitions named parA through parF (rather than nine partitions named par1 through par9) because this is what the Stateless Session EJB defined to the partitioning facility.

Lab exercise: Partitioning facility

\_\_\_\_a. Run wpfadmin countActivePartitionsOnServers. The output should look something like what is shown below. Note that six partitions are now running on the active servers.

WPFC0051I: Server hostaCell01\hostCnode01 \clserver3: 0
WPFC0051I: Server hostaCell01\hostBnode01 \clserver2: 3
WPFC0051I: Server hostaCell01\hostBnode01 \clserver1: 3
Total number of partitions is 6

**NOTE:** It is possible to have 3 partitions on each of two servers and one server with no partitions. The result depends upon the window of time between the second and third server becoming active.

**NOTE:** On this release of the beta driver, you may encounter a situation where one server contains all six partitions with the other two servers do not contain any partitions. This appears to be a bug as it should not occur when quorum is required. If you see this, you can ignore it as it does not affect the next steps in the exercise.

\_\_\_\_b. Run wpfadmin listActive. The output should look something like what is shown below.

WPFC0050I: Application WPFSample1, Partition parF: Server hostaCell01\hostBnode01 \clserver1 WPFC0050I: Application WPFSample1, Partition parE: Server hostaCell01\hostBnode01 \clserver2 WPFC0050I: Application WPFSample1, Partition parD: Server hostaCell01\hostBnode01 \clserver2 WPFC0050I: Application WPFSample1, Partition parC: Server hostaCell01\hostBnode01 \clserver1 WPFC0050I: Application WPFSample1, Partition parB: Server hostaCell01\hostBnode01 \clserver2 WPFC0050I: Application WPFSample1, Partition parB: Server hostaCell01\hostBnode01 \clserver2 WPFC0050I: Application WPFSample1, Partition parA: Server hostaCell01\hostBnode01 \clserver1

8. Stop the Cluster (see **Common Task 3: Stop the cluster on page 36**).

## Part 4: Using cluster-wide policy with an application

Policies can be applied to a partitioned application at various levels of granularity. In the previous examples, the default policies were used for managing the partitions. In this part, you will be shown an example of a cluster wide policy applied to the application. The policy will be set up to not require a quorum for the partitions to run. This part will again use test scenario number two. This means that the application will work with six partitions named parA through parF.

- 1. Examine the properties file used to define the policy to see how the quorum requirement is turned off.
  - \_\_\_\_a. On hostA, open any editor, such as Notepad.
  - \_\_\_\_b. In the editor, open the file <LAB\_FILES>\<LAB\_NAME>\NoQuorum.properties.
  - \_\_\_\_ c. The property **QuorumEnabled = false** turns off the requirement for a quorum.
  - \_\_\_\_\_\_d. Policies are applied based on a set of matching criteria specified within the properties file. At runtime, the matching criteria are evaluated and if there is a policy with all matching criteria satisfied, it will be applied. If there is more than one policy where all matching criteria are satisfied, the one with the largest number of criteria is used. Examine the properties file for these matching criteria.
    - 1) **NumOfMatchCriteria = 3** indicates that there are three matching criteria associated with this policy.
    - 2) Name\_0 = -gt and Value\_0 = -p indicate that this policy should only be applied to Partitioning facility partitions. The HA Manager component which applies policies does so for more components than just the Partitioning Facility and therefore uses this as one of its criteria.
    - 3) Name\_1 = IBM\_hc and Value\_1 = cluster1 indicate that this policy should only be applied to partitions which are running on servers which are members of the cluster named cluster1
    - 4) **Name\_2 = -pa** and **Value\_2 = WPFSample1** indicate that this policy should only be applied to partitions that are part of the application named **WPFSample1**.
  - 2. Update Configuration Policies = NoQuorum.properties (see Common Task 9: Update configuration policies = <property file name> on page 39).

## 3. Start Server = c1server1.

- **4.** Use the wpfadmin commands to examine the state of the servers with one server running. Since there is no requirement for a quorum, you should see all six partitions (parA through parF) active.
  - \_\_\_a. Run wpfadmin countActivePartitionsOnServers.
  - \_\_\_\_b. Run wpfadmin listActive.
- \_\_\_\_ 5. Start Server = c1server2.
- 6. Start Server = c1server3.
- 7. Use the wpfadmin commands to examine the state of the servers with all three servers running. Since all 6 partitions were already active on c1server1 before the other servers started, they should still all be running on c1server1 with no partitions on the other two servers.

### Lab exercise: Partitioning facility

- \_\_\_\_a. Run wpfadmin countActivePartitionsOnServers.
- \_\_\_\_b. Run wpfadmin listActive.
- 8. Balance the partitions across the running servers.
  - \_\_\_\_a. On **hostA**, open a Command Prompt window.
  - \_\_\_\_b. Change directories to C:\WebSphere\AppServer\profiles\dmgr\bin.
  - \_\_\_ c. Enter the command:

wpfadmin balance --verify

\_\_\_\_d. The expected output should look something like this

hostaCell01\hostBnode01 \clserver1 to Server hostaCell01\hostXNode1\clserverX Partitions balanced WPFC0065I: Verify set to true Move command submitted successfully for partition parX from Server hostACell01\hostBNode01\clserver1 to Server hostACell01\hostXNode01\clserverX Partition has not been moved. Make sure the destination server is correct and there is no policy that conflicts with the move. Move command submitted successfully for partition parX from Server hostACell01\hostBNode01\clserver1 to Server hostACell01\hostXNode01\clserverX Partition has not been moved. Make sure the destination server is correct and there is no policy that conflicts with the move. Move command submitted successfully for partition parX from Server hostACell01\hostBNode01\clserver1 to Server hostACell01\hostXNode01\clserverX Partition has not been moved. Make sure the destination server is correct and there is no policy that conflicts with the move. Balance command submissions complete

- 9. Use the wpfadmin commands to examine the state of the servers (Before doing so, use your knowledge of the algorithm used by the balance command to determine the result you expect to see.)
  - \_\_\_\_a. Run wpfadmin countActivePartitionsOnServers.
  - \_\_\_\_b. Run wpfadmin listActive.
  - \_\_\_\_\_ c. Since all 6 partitions were already active on c1server1 before the other servers started, they should still all be running on c1server1 with no partitions on the other two servers. This is because NoQuorum.properties specifies a list of preferred nodes and servers (listed order of preference). As long as the first server is running, the partitions will remain there, even after a "balance" command.
  - \_\_\_\_\_d. Also note that the **wpfadmin balance --verify** in the previous step caused certain "Move" commands to be submitted successfully, but policy settings overrode these commands.

10. Stop Server = c1server1.

- **11.** Use the wpfadmin commands to examine the state of the servers
  - \_\_\_\_a. Run wpfadmin countActivePartitionsOnServers.
  - \_\_\_\_b. Run wpfadmin listActive.

## Lab exercise: Partitioning facility

- \_\_\_ c. Since c1server1 is terminated, you should see all the partitions moved to the second "preferred" server c1server2.
- 12. Stop Server = c1server2.
- **13.** Use the wpfadmin commands to examine the state of the servers. Since there is no quorum requirement and since c1server3 is listed in the list of preferred servers within NoQuorum.properties, the partitions should be reassigned to the last running server. Check c1server3 to see that all six partitions are active.
  - \_\_\_\_a. Run wpfadmin countActivePartitionsOnServers.
  - \_\_\_ b. Run **wpfadmin listActive**.
- 14. Stop Server = c1server3.

## Part 5: Using partition classification policy with an application

So far, you have looked at cluster wide policies for an application – both the default policies which require a quorum and a custom policy which did not require a quorum. In this part, you will look at using partition classifications to apply different policies to groups of partitions within the same application. Using these policies, you will assign groups of partitions to specific servers as the primary server for those partitions. In addition, you will assign another server to serve as the backup server for the partitions. This chart shows how you will allocate partitions between the servers.

| Classification | Partitions        | Primary Server | Backup Server |
|----------------|-------------------|----------------|---------------|
| alpha          | parA through parF | c1server1      | c1server3     |
| Numeric        | par1 through par9 | c1server2      | c1server3     |

For example, partitions classified as alpha partitions will run only on c1server or c1server3 but never on c1server2. If both c1server1 and c1server3 are running, the partitions are assigned to c1server1. The classification of a partition occurs when the partition is defined by the session bean and the behavior for the classifications is defined to the configuration.

**1.** First you will look at the session bean to see how the code defines partitions with associated classifications.

\_\_\_\_a. On **hostA**, open any editor, such as Notepad.

\_\_\_\_b. In the editor, open the file <LAB\_FILES>\<LAB\_NAME>\LetterPartitionsBean.java.

\_\_\_\_ c. Find the method named getTest3Partitions().

Lab exercise: Partitioning facility

\_\_\_\_d. Examine the code. Notice that the createPartitionDefinition() method takes three parameters rather than one as it did in the previous test scenarios. Associated with each partition name there is a partition classification which will be used to associate that partition with a specific classification of policy. (The partition scope parameter is not a factor in this exercise). Notice that the partitions parA through parF will be associated with the alpha classification and the partitions par1 through par9 will be associated with the numeric classification.

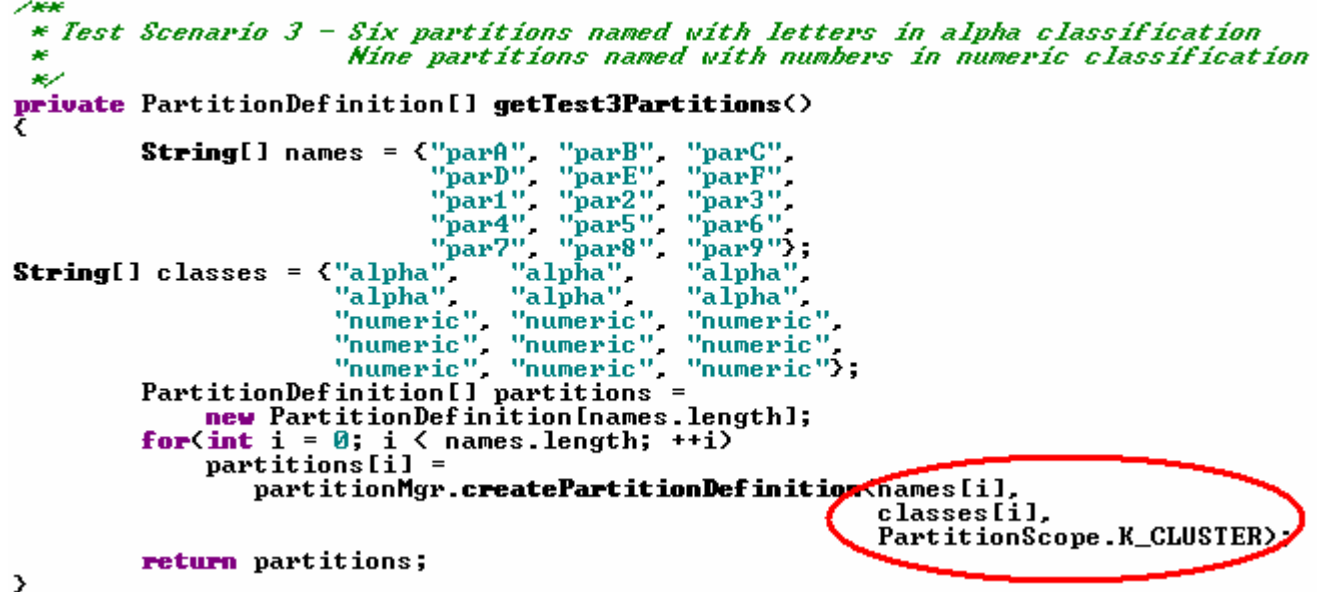

- 2. Examine the properties file used to define the policy for the alpha partitions.
  - \_\_\_\_a. On hostA, open any editor, such as Notepad.
  - b. In the editor, open the file <LAB\_FILES>\<LAB\_NAME>\AlphaClass.properties.
  - \_\_\_\_ c. Examine the properties file for these matching criteria.
  - d. **NumOfMatchCriteria = 4** -- notice that it is 4 rather than 3 as in the previous policy example because you need to specify a partition classification value.
  - \_\_\_\_e. Name\_3 = -pc and Value\_3 = alpha the match criteria which indicates that this is used with the partition classification named alpha
  - \_\_\_\_f. PreferredOnly = true indicates that partitions matching this policy should only be allowed to run on the preferred servers.
  - \_\_\_\_g. NumOfPolicyServers = 2 indicates that there are two servers to be used with this policy
  - h. NodeName 0 = hostBnode01 and ServerName 0 = c1server1 indicates that c1server1 on hostBnode01 is a preferred server.
  - i. NodeName 1 = hostCnode01 and ServerName 1 = c1server3 indicates that c1server3 on hostCnode01 is a preferred server.
  - \_\_\_\_\_j. Failback = true this indicates that the first server in the list of preferred servers should be used whenever possible, with partitions automatically moving to this server if it is running.
  - Examine the properties file used to define the policy for the numeric partitions. 3.

Lab exercise: Partitioning facility

- \_\_\_ a. On **hostA**, open any editor, such as Notepad.
- \_\_\_\_b. In the editor, open the file <LAB\_FILES>\<LAB\_NAME>\NumericClass.properties.
- \_\_\_\_\_ c. Compare this properties file with the properties file for the alpha policy. Notice that the only difference between the two files is the **value for -pc** (partition classification) matching criteria and the designation of the **first server in the primary server list** (excluding the PolicyName and PolicyDescription differences which do not affect the actual policy being defined).
- 4. Update Configuration Policies = AlphaClass.properties (see Common Task 9: Update configuration policies = <property file name> on page 39).
- 5. Update Configuration Policies = NumericClass.properties (see Common Task 9: Update configuration policies = <property file name> on page 39).
- 6. Update Scenario Property = test3 (see Common Task 8: Update scenario property = <testn> on page 39).
- 7. SAVE the Configuration.
- 8. Start the Cluster.
- **9.** Examine the state of the partitions with all three servers of the cluster running to see the effect of the defined policies. You should expect that all six of the alpha partitions are running on c1server1, all nine of the numeric partitions are running on c1server2 and that there are no partitions running c1server3.
  - \_\_\_\_a. Run wpfadmin countActivePartitionsOnServers. The output should look something like what is shown below.

```
WPFC0051I: Server hostaCell01\hostCnode01 \clserver3: 0
WPFC0051I: Server hostaCell01\hostBnode01 \clserver2: 9
WPFC0051I: Server hostaCell01\hostBnode01 \clserver1: 6
Total number of partitions is 15
```

b. Run wpfadmin listActive. The output should look something like what is shown below. Note that the alpha partitions (parA – parF) are located on c1server1 and the numeric partitions (par1 – par9) are running on c1server2.

| WPFC0050I: Application WPFSample1,        | Partition         | par9:      | Server  |
|-------------------------------------------|-------------------|------------|---------|
| hostaCell01\hostBnode01 \clserver2        |                   |            |         |
| WPFC0050I: Application WPFSample1,        | Partition         | par8:      | Server  |
| hostaCell01\hostBnode01 \clserver2        |                   |            |         |
| WPFC0050I: Application WPFSample1,        | Partition         | par7:      | Server  |
| hostaCell01\hostBnode01 \clserver2        |                   | -          |         |
| WPFC0050I: Application WPFSamplel,        | Partition         | par6:      | Server  |
| hostaCellUl\hostBnodeUl \clserver2        |                   | <b>F</b> . | ~       |
| WPFC00501: Application WPFSamplel,        | Partition         | par5:      | Server  |
| NOStaCellUI\nostBnodeUI \clserver2        | Dentition         |            | 0       |
| wPFC00501. Application wPFSamplel,        | Partition         | par4.      | Server  |
| NDEGOOFOI: Application NDEComplei         | Dowtition         |            | Control |
| host 2 Coll 01 host Prodo 01 \ algoritor? | Partition         | pars.      | Server  |
| WDECO0501: Application WDESample1         | Dartition         | nar?.      | Sorvor  |
| hostaCell01\hostBnode01 \clserver?        | Faitition         | parz·      | Derver  |
| WPFC00501: Application WPFSample1         | Partition         | parl:      | Server  |
| hostaCell01\hostBnode01 \clserver2        | 1 41 01 01 01 011 | Fort       | 502.02  |
| WPFC0050I: Application WPFSample1,        | Partition         | parF:      | Server  |
| hostaCell01\hostBnode01 \clserver1        |                   | T          |         |
| WPFC0050I: Application WPFSample1,        | Partition         | parE:      | Server  |
| hostaCell01\hostBnode01 \clserver1        |                   | _          |         |
|                                           |                   |            |         |

#### Lab exercise: Partitioning facility

WPFC0050I: Application WPFSample1, Partition parD: Server hostaCell01\hostBnode01 \clserver1 WPFC0050I: Application WPFSample1, Partition parC: Server hostaCell01\hostBnode01 \clserver1 WPFC0050I: Application WPFSample1, Partition parB: Server hostaCell01\hostBnode01 \clserver1 WPFC0050I: Application WPFSample1, Partition parA: Server hostaCell01\hostBnode01 \clserver1

### \_\_\_\_\_ 10. Stop Server = c1server2.

**11.** Using the wpfadmin commands, examine the output to verify that the numeric partitions that had been running on c1server2 have now failed over to c1server3.

## \_\_\_\_a. Run wpfadmin countActivePartitionsOnServers.

## \_\_\_\_ b. Run wpfadmin listActive.

## \_\_\_\_ 12. Start Server = c1server2.

**13.** Using the wpfadmin commands, examine the output to verify that the numeric partitions have now returned to c1server2, and that c1server3 again has no partitions running on it.

\_\_\_ a. Run wpfadmin countActivePartitionsOnServers.

\_\_\_ b. Run **wpfadmin listActive**.

## \_\_\_\_ 14. Stop the Cluster.

**15.** Using the wpfadmin commands, verify that none of the partitions are active

## \_\_\_ a. Run wpfadmin countActivePartitionsOnServers.

- 16. Start Server = c1server3.
- **17.** Using the wpfadmin commands, verify that all 15 partitions have been activated on c1server3.

## \_\_\_\_a. Run wpfadmin countActivePartitionsOnServers.

\_\_\_\_ 18. Start Server = c1server2.

## \_\_\_\_\_ 19. Start Server = c1server1.

**20.** Using the wpfadmin commands, verify that the 6 alpha partitions have been moved to c1server1 and that the nine numeric partitions have been moved to c1server2.

## \_\_\_\_a. Run wpfadmin countActivePartitionsOnServers.

\_\_\_ b. Run **wpfadmin listActive**.

## 21. Stop the Cluster.

## Part 6: Calling methods on the partitioned application

Up to this point you have looked at the basic structure of the Stateless Session EJB needed to enable a partitioned application. You have explored the various behaviors the system provides for allocating partitions to servers in a cluster. Now you are ready to look at how business logic is provided by a partitioned application and how that logic is called from client programs. There are actually three different models for client interaction with a partitioned application, using EJB method calls (IIOP protocol), using a Web application (HTTP protocol) and using messaging (JMS protocol). In this lab, you will only address using EJB method calls. Here is a basic outline of the steps needed:

- Add business logic methods to the Stateless Session EJB.
- Code a class used by the client side stub to determine which partition a request should be routed to.
- Generate and deploy code in an EAR file.
- Modify the EJB stubs in the EAR file to provide partition based routing.
- Install the application in a cluster.
- Run a client that uses the normal EJB programming model to make calls on the partitioned EJB application.

To illustrate these steps, you will continue using the partitioning scheme and policies from Part 6. In Part 6 you had partitions that were divided into classifications. The numeric classification (**par1** to **par9**) and the alpha classification (**parA** to **parF**) each had different behaviors defined regarding which servers they would run on. Your business logic will consist of methods that are passed a partition name (for example, "**par6**") or suffix (for example, "**6**") and return a string indicating if that partition is active on the server which received the method call. The following steps will lead you through the steps required to understand, build and run this application.

- 1. The previous parts examined the getPartitions() method of the Stateless Session EJB but did not look at the other three required methods the bean must implement to participate as a partitioning application, specifically partitionLoadEvent(), partitionUnloadEvent() and isPartitionAlive(). These allow a partitioned application running in a specific server to know which partitions of the application are currently active on that server. It also allows the application to do any initialization or termination activities related to the partition. Look at the implementation of these methods in the sample application, <LAB\_FILES>\<LAB\_NAME>\LetterPartitionsBean.java..
  - \_\_\_\_a. A set is used to keep track of which partitions are active in the server. The **activePartitions** set is defined as follows:

```
private Set activePartitions = Collections.synchronizedSet(new HashSet());
```

\_\_\_\_b. The **partitionLoadEvent()** writes a message to indicate that the partition is being loaded and adds the name of the partition to the **activePartitions** set.

Lab exercise: Partitioning facility

\_\_\_\_ c. Similarly, the partitionUnloadEvent() writes a message to indicate that the partition is being unloaded and removes the name of the partition from the activePartitions set.

\_\_\_\_ d. The isPartitionAlive() returns a boolean to indicate if the partition is currently loaded in this server.

```
public boolean isPartitionAlive(String partitionName)
{
    return(activePartitions.contains(partitionName));
}
```

- \_ 2. The business logic for the sample application consists of two methods which are part of the remote interface of the EJB and a private method that does the real work for these methods. The parameter to the remote methods identifies a particular partition. The logic checks to make sure the specified partition is active on the server. A message indicating the status of the requested partition and the name of the server which handled the request is written to stdout and a returned to the caller as a string. Note that if the partitioning infrastructure is working correctly, a request should only reach a server where the requested partition is active. Therefore, if the partition is not active it indicates the existence of some problem in the setup or the partitioning infrastructure.
  - \_\_\_\_a. The private method which does the real work checks to see if the requested partition is active on this server by calling the **isPartitionAlive()** method and then writes an appropriate message and returns an appropriate status string.

```
Called with a partition name and responds indicating if that partition
 * is active on this server, and also provides the name of the server.
private String partitionStatusInfo(String partitionName, String calledBy)
ł
    if (isPartitionAlive(partitionName)) {
        System.out.println("******* " + calledBy + ": Name="
                           + partitionName + " is Active");
        return(calledBy + ": Name=" + partitionName
               + ", is active on Server=" + servername);
    } else {
        System.out.println("******* " + calledBy + ": Name="
                           + partitionName + " called but NOT Active <<--- error");
        return(calledBy + ": Name=" + partitionName + ", is NOT active on Server="
               + servername + ",,--- error");
    }
}
```

\_\_\_\_\_ b. The first method which is part of the external interface is the checkPartitionByName() method. It is passed the full name of a partition (for example, "parB") and it calls the private method which builds the appropriate status string for it to return.

Lab exercise: Partitioning facility

```
/*
 * This is part of the external/remote interface
 * This method is called with the name of a partition and
 * returns a string indicating the status of that partition on this server
 */
public String checkPartitionByName(String partitionName) {
    String calledFrom = "Name Check ";
    return partitionStatusInfo(partitionName, calledFrom);
 3
      ____ c. The second method which is part of the external interface is the checkPartitionBySuffix()
           method. It is passed the suffix of the partition name (for example, "B") and it calls the
           private method which builds the appropriate status string for it to return.
/*
* This is part of the external/remote interface
* This method is called with the suffix of a partition name and
* returns a string indicating the status of that partition on this server
*/
public String checkPartitionBySuffix(String suffix) {
    String calledFrom = "Suffix Check";
    return partitionStatusInfo("par" + suffix, calledFrom);
}
```

- 3. At runtime, the decision of which server to route a request to is made on the client side. Application specific code must be written that can examine the parameters of a method request and make a determination as to which partition the request should be routed to. This application specific code is then used by the client side EJB stub when determining how to route the request. The naming convention for the class that must be written is <stateless-session-ejb-name>\_PartitionKey. This class must have methods that match the methods of the remote EJB interface (method name and parameter types must match) and return the name of the partition the request should be routed to. The sample application has two external methods on the remote interface, and therefore the <stateless-session-ejb-name>\_PartitionKey class must have code for each of these methods.
  - \_\_\_\_ a. The checkPartitionByName() method takes the name of the partition as a parameter, and therefore it can be returned as is.

```
public static String checkPartitionByName(String partitionName) {
    return partitionName;
}
```

\_\_\_\_ b. The checkPartitionBySuffix() method must construct the name of the partition as the parameter to it only contains the suffix of the partition name.

```
public static String checkPartitionBySuffix(String suffix) {
    String partitionName = "par" + suffix;
    return partitionName;
}
```

- 4. The next step is to build an EAR file where the EJB stub has been modified so that the **<stateless-session-ejb-name>\_PartitionKey** class participates in the client side routing of requests. The wpfStubUtil command line tool is provided to do this.
  - \_\_\_\_a. Normally the first step of this process would be to use Rational Application Developer to create an EAR file for the application that already contains the deployment code. For the

Lab exercise: Partitioning facility

purposes of this lab, these steps have already been done for you. The wpfsample1.ear file in the <LAB\_FILES>\<LAB\_NAME> directory contains the results of deploying and exporting the EAR file from within Application Developer.

**NOTE:** The Partition Facility wpfStubUtil command annotates existing deployed code. Therefore when preparing an EAR file for partitioning support, you cannot export an EAR without deployed EJBs and then select "deploy EJBs" during application installation. The ear file in <a href="https://clab.com/clab.com"></a></a> (Clab.com/clab.com/clab.co

- \_\_\_\_ b. To generate the stubs, use the wpfStubUtil command. The command requires parameters specifying the EAR file, the name of the EJB jar file, the path to the Stateless Session EJB class and a temporary directory to use.
  - 1) On **hostA**, open a Command Prompt window.

#### 2) Change directories to C:\WebSphere\AppServer\bin.

3) Enter the command (all on one line) :

#### Windows version:

```
wpfStubUtil -ear <LAB_FILES>\<LAB_NAME>\wpfsample1.ear
    -jar WPFSampleEJB1.jar
    -class wpf/sample/simple/ejb/LetterPartitions.class
    -temp <LAB_FILES>\<LAB_NAME>\temp
```

## UNIX version:

```
wpfStubUtil -ear <LAB_FILES>/<LAB_NAME>/wpfsample1.ear
    -jar WPFSampleEJB1.jar
    -class wpf/sample/simple/ejb/LetterPartitions.class
    -temp <LAB_FILES>/<LAB_NAME>/temp
```

4) Verify that the update was successful by finding these lines in your output.

```
WPFC0072I: Updating stub source
WPFC0073I: Compiling modified stub source
WPFC0074I: Rejaring jar file WPFSampleEJB1.jar
WPFC0075I: Rejaring ear file <LAB_FILES>/<LAB_NAME>/wpfsample1.ear
Cleaning up
```

**Note:** If you receive unexpected errors (for example, as a result of incorrect command operands) delete the contents of the <LAB\_FILES>/<LAB\_NAME>/temp directory before submitting the command again.

- 5. Install the application in the cluster. Since the previous version of the EAR is currently installed, it will need to be uninstalled first.
  - \_\_\_\_a. In the Navigation panel, expand **Applications** and select **Enterprise Applications**.
  - \_\_\_\_b. Select the check box in front of WPFSample1.
  - \_\_\_\_ c. Click the Uninstall button.
  - \_\_\_\_ d. SAVE the Configuration.
  - \_\_\_\_e. In the Navigation panel, expand **Applications** and select **Install New Application**.
  - \_\_\_\_f. Click the **Browse** button for Local file system, and use the browse dialog to select <LAB\_FILES>\<LAB\_NAME>\wpfsample1.ear.

Lab exercise: Partitioning facility

| Path to the n                             | ew application.                                            |
|-------------------------------------------|------------------------------------------------------------|
| Local file<br>Specify<br>C:\Lab<br>Remote | system<br>path<br>FilesXD\PartitionL Browse<br>file system |
| Specify                                   | Browse                                                     |
|                                           |                                                            |

- \_\_\_g. Click Next.
- \_\_\_h. Click Next.

\_\_\_\_i. Click Step 2 Map modules to servers.

\_\_\_\_j. In the Clusters and Servers list, select cluster1 (see screen capture below).

\_\_\_\_k. In the Module list check WPFSampleEJB1.jar.

| Clusters and Servers:<br>WebSphere:cell=hostaCell01,cluster=cluster1 Apply |     |                   |                                            |                                             |  |  |
|----------------------------------------------------------------------------|-----|-------------------|--------------------------------------------|---------------------------------------------|--|--|
|                                                                            |     |                   |                                            |                                             |  |  |
| Sele                                                                       | ect | Module            | URI                                        | Server                                      |  |  |
|                                                                            | )   | WPFSampleEJB1.jar | WPFSampleEJB1.jar,META-<br>INF/ejb-jar.×ml | WebSphere:cell=hostaCell01,cluster=cluster1 |  |  |

\_\_ I. Click Apply.

\_\_\_\_ m. Ensure that the Server has been changed to cluster1 for WPFSampleEJB1.jar (circled in the screen capture below).

|   | URI                                        | Server                                      |
|---|--------------------------------------------|---------------------------------------------|
| r | WPFSampleEJB1.jar,META-<br>INF/ejb-jar.xml | WebSphere:cell=hostaCell01,cluster=cluster1 |

- \_\_\_ n. Click <u>Step 3</u> Summary.
- \_\_\_\_ o. Click **Finish** and wait for the installation to complete.
- \_\_\_\_p. SAVE the Configuration

Lab exercise: Partitioning facility

## 6. Start the Cluster.

- **7.** Using the wpfadmin commands, verify that the 6 alpha partitions have been started on c1server1 and that the nine numeric partitions have been started on c1server2.
  - \_\_\_\_a. Run wpfadmin countActivePartitionsOnServers.
  - \_\_\_\_b. Run wpfadmin listActive.
- 8. Start the client application and learn about how the client side program works.
  - \_\_\_\_a. On **hostA**, open a Command Prompt window.
  - \_\_\_\_b. Change directories to C:\WebSphere\AppServer\bin.
  - \_\_\_\_ c. Enter the command (all on one line):

launchClient <LAB\_FILES>/<LAB\_NAME>/wpfsample1.ear -CCBootstrapHost=hostA -CCBootstrapPort=9809

where 9809 is the bootstrap port for hostB

**Note:** the bootstrap port can be determined by examining the ports assignment for the hostB nodeagent.

- click on System administration → Node agents
- click on nodeagent for hostBNode01
- expand Ports and take note of the port assignment for BOOTSTRAP\_ADDRESS
- \_\_\_\_\_\_d. Examine the help that is displayed from the client application. The application has two modes of operation, and the input is interpreted based on current mode. In name mode, you can enter the name of a partition and a method call will be made to that partition. In suffix mode, you can enter any number of partition suffixes (1-9, A-F) and a method call will be made to every partition whose suffix is specified. In addition, there are keywords that can be entered to change modes, display the help panel again or exit the program.
- 9. Run the client program a couple of times to see the kind of output is produced by the client.
  - \_\_\_\_a. The program comes up in "suffix" mode. Enter the string **123456789ABCDEF** to invoke a method call on every partition. This may take quite a long time to complete, probably between 1-2 minutes.

**Note:** The first call to a partition from a client side JVM takes a long time to resolve. This should improve in future fixpacks, and is not a problem when making calls between application servers. There are also design patterns, beyond the scope of this lab, which will bypass this issue.

\_\_\_\_b. Examine the output to ensure all the numeric partitions were routed to c1server2 and that all the alpha partitions were routed to c1server1. You output should look something like this:

```
Current Mode: suffix
Enter ===> 123456789ABCDEF
Suffix Check: Name=par1,is active on Server=clserver2, elapsed
milliseconds=2000
Suffix Check: Name=par2,is active on Server=clserver2, elapsed
milliseconds=1594
Suffix Check: Name=par3,is active on Server=clserver2, elapsed
milliseconds=1562
```

### Lab exercise: Partitioning facility

Suffix Check: Name=par4, is active on Server=clserver2, elapsed milliseconds=2750 Suffix Check: Name=par5, is active on Server=clserver2, elapsed milliseconds=2078 Suffix Check: Name=par6, is active on Server=clserver2, elapsed milliseconds=2282 Suffix Check: Name=par7, is active on Server=clserver2, elapsed milliseconds=2171 Suffix Check: Name=par8, is active on Server=clserver2, elapsed milliseconds=2047 Suffix Check: Name=par9, is active on Server=clserver2, elapsed milliseconds=1547 Suffix Check: Name=parA, is active on Server=clserver1, elapsed milliseconds=1594 Suffix Check: Name=parB, is active on Server=clserver1, elapsed milliseconds=2062 Suffix Check: Name=parC, is active on Server=clserver1, elapsed milliseconds=1610 Suffix Check: Name=parD, is active on Server=clserver1, elapsed milliseconds=1547 Suffix Check: Name=parE, is active on Server=clserver1, elapsed milliseconds=2828 Suffix Check: Name=parF, is active on Server=clserver1, elapsed milliseconds=2063

\_\_\_\_ c. Enter the string 123456789ABCDEF to invoke a method call on each partition a second time. The performance should be much improved and your output should look something like this:

```
Current Mode: suffix
Enter ===> 123456789ABCDEF
Suffix Check: Name=par1, is active on Server=clserver2, elapsed
milliseconds=31
Suffix Check: Name=par2, is active on Server=clserver2, elapsed
milliseconds=16
Suffix Check: Name=par3, is active on Server=clserver2, elapsed
milliseconds=15
Suffix Check: Name=par4, is active on Server=clserver2, elapsed
milliseconds=47
Suffix Check: Name=par5, is active on Server=clserver2, elapsed
milliseconds=0
Suffix Check: Name=par6, is active on Server=clserver2, elapsed
milliseconds=15
Suffix Check: Name=par7, is active on Server=clserver2, elapsed
milliseconds=16
Suffix Check: Name=par8, is active on Server=clserver2, elapsed
milliseconds=16
Suffix Check: Name=par9, is active on Server=clserver2, elapsed
milliseconds=15
Suffix Check: Name=parA, is active on Server=clserver1, elapsed
milliseconds=16
Suffix Check: Name=parB, is active on Server=clserver1, elapsed
milliseconds=16
Suffix Check: Name=parC, is active on Server=clserver1, elapsed
milliseconds=62
Suffix Check: Name=parD, is active on Server=clserver1, elapsed
milliseconds=16
Suffix Check: Name=parE, is active on Server=clserver1, elapsed
milliseconds=0
Suffix Check: Name=parF, is active on Server=clserver1, elapsed
milliseconds=31
```

10. Examine the SystemOut.log file for c1server1 to see the type of information the Stateless Session EJB puts into the log.

Lab exercise: Partitioning facility

- \_\_\_\_a. In the Navigation panel, expand **Troubleshooting** and select **Logs and Trace**.
- \_ b. In the right panel, select c1server1  $\rightarrow$  JVM Logs and then click on the Runtime tab.
- \_\_\_\_ c. Press the **View** button for the **SystemOut.log** file.
- \_\_\_\_\_d. The panel displaying the log file will tell you the total number of lines in the file. In the **Retrieve Lines** entry field, enter the last 20 lines (for example, if 678 total lines, enter 658-678) and click the **Refresh** button.
- \_\_\_\_\_e. You should see these messages in your SystemOut.log file. They are the messages from the partition load events for each of the alpha partitions and the messages from the method calls to the alpha partitions. If you were to look in the log for c1server2, you would see similar entries for the numeric partitions.

| [10/20/04 | 18:15:43:753 | CDT] | 45413339 | SystemOut | 0 | ********* | partitionLoadEvent entered, partitionName=parA |
|-----------|--------------|------|----------|-----------|---|-----------|------------------------------------------------|
| [10/20/04 | 18:15:43:894 | CDT] | 45413339 | SystemOut | 0 | ********* | partitionLoadEvent entered, partitionName=parD |
| [10/20/04 | 18:15:43:914 | CDT] | 45413339 | SystemOut | 0 | ********* | partitionLoadEvent entered, partitionName=parB |
| [10/20/04 | 18:15:43:944 | CDT] | 45413339 | SystemOut | 0 | ********* | partitionLoadEvent entered, partitionName=parC |
| [10/20/04 | 18:15:43:984 | CDT] | 45413339 | SystemOut | 0 | ********* | partitionLoadEvent entered, partitionName=parE |
| [10/20/04 | 18:15:44:014 | CDT] | 45413339 | SystemOut | 0 | ********* | partitionLoadEvent entered, partitionName=parF |
| [10/20/04 | 18:33:22:896 | CDT] | 61fb339  | SystemOut | 0 | ********* | Suffix Check: Name=parA is Active              |
| [10/20/04 | 18:33:28:915 | CDT] | 703c733a | SystemOut | 0 | ********* | Suffix Check: Name=parB is Active              |
| [10/20/04 | 18:33:34:944 | CDT] | 61fb339  | SystemOut | 0 | ********* | Suffix Check: Name=parC is Active              |
| [10/20/04 | 18:33:47:001 | CDT] | 703c733a | SystemOut | 0 | ********* | Suffix Check: Name=parD is Active              |
| [10/20/04 | 18:33:53:070 | CDT] | 61fb339  | SystemOut | 0 | ********* | Suffix Check: Name=parE is Active              |
| [10/20/04 | 18:33:59:599 | CDT] | 703c733a | SystemOut | 0 | ********* | Suffix Check: Name=parF is Active              |
| [10/20/04 | 18:44:55:462 | CDT] | 61fb339  | SystemOut | 0 | ********* | Suffix Check: Name=parA is Active              |
| [10/20/04 | 18:44:55:472 | CDT] | 703c733a | SystemOut | 0 | ********* | Suffix Check: Name=parB is Active              |
| [10/20/04 | 18:44:55:482 | CDT] | 61fb339  | SystemOut | 0 | ********* | Suffix Check: Name=parC is Active              |
| [10/20/04 | 18:44:55:492 | CDT] | 703c733a | SystemOut | 0 | ********* | Suffix Check: Name=parD is Active              |
| [10/20/04 | 18:44:55:502 | CDT] | 61fb339  | SystemOut | 0 | ********* | Suffix Check: Name=parE is Active              |
| [10/20/04 | 18:44:55:512 | CDT] | 703c733a | SystemOut | 0 | ********* | Suffix Check: Name=parF is Active              |
|           |              |      |          |           |   |           |                                                |

- \_\_ 11. Change the client program to "name" mode and invoke a request to familiarize yourself with this mode of operation.
  - \_\_\_\_a. At the client program's **Enter** prompt, enter **name**.

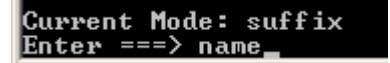

\_\_\_\_ b. Enter **par3** and examine the output.

```
Current Mode: name
Enter ===> par3
Name Check : Name=par3,is active on Server=clserver2, elapsed
milliseconds=15
```

\_\_\_\_ c. Enter **parA** and examine the output.

```
Current Mode: name
Enter ===> parA
Name Check : Name=parA,is active on Server=clserver1, elapsed
milliseconds=15
```

12. See how the client program reacts when a partition is moved to another server.

#### \_\_\_\_a. Stop Server = c1server1.

\_\_\_\_ b. At the client program's Enter prompt, enter parA. Notice that it again takes a long time to resolve, but that the output indicates that the request was handled by c1server3.

```
Current Mode: name
Enter ===> parA
```

Lab exercise: Partitioning facility

Name Check : Name=parA, is active on Server=clserver3, elapsed milliseconds=2094

\_\_\_\_ c. Again, enter **parA**. Notice that the method call returns to being handled quickly.

Current Mode: name Enter ===> parA Name Check : Name=parA,is active on Server=clserver3, elapsed milliseconds=31

- 13. Now it is time to experiment on your own. Try different scenarios of starting and stopping servers and running requests from the client. Examine the client side output and the SystemOut.log to gain a better understanding of the partitioning behavior. Type **quit** toexit the facility.
- \_\_\_\_\_14. You can now stop the cluster, uninstall the wpfsample1 application, and delete the cluster.

## Appendix A. Common tasks used throughout the exercise

This part contains instructions for simple tasks that are performed multiple times during this lab exercise. Other parts of the exercise reference these tasks when they need to be performed.

## Common Task 1: SAVE the configuration

- 15. The task of saving configuration changes to the Master Configuration is performed from the Save to Master Configuration Panel. This panel can be reached in a several different ways, depending upon what configuration activities you have been doing. These instructions will document the most common ways to access the panel.
  - \_\_\_\_a. Access the Save to Master Configuration Panel
    - 1) Method 1 In the Navigation panel, expand **System Administration** and select **Save Changes to Master Repository**

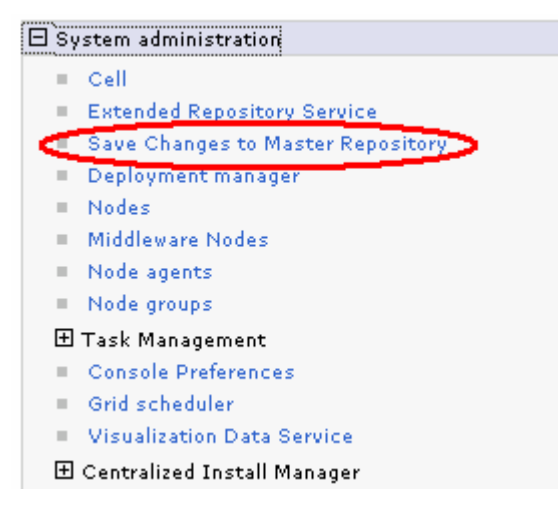

2) Method 2 - Click the Review link in Messages panel

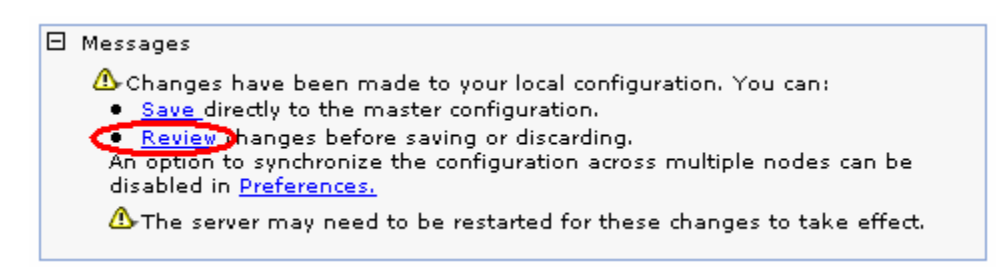

#### Lab exercise: Partitioning facility

3) Method 3 – Click Review changes before saving or discarding after installing an application.

Application WPFSample1 installed successfully. To start the application, first save changes to the master configuration. Changes have been made to your local configuration. You can: <u>Save</u> directly to the master configuration. Review hanges before saving or discarding. \_\_\_\_ b. For all three methods, ensure that the Synchronize changes with Nodes check box is checked. Enterprise Applications

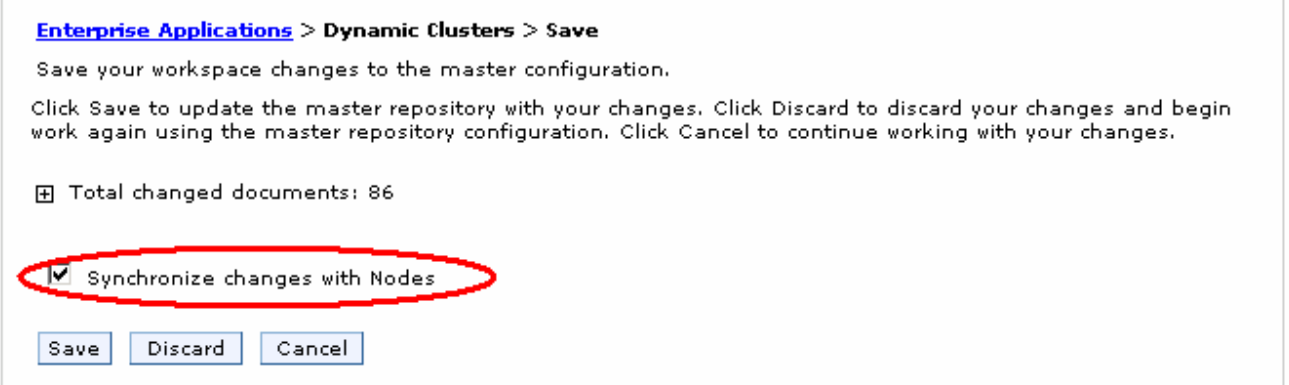

\_\_\_\_ c. Click **Save** and wait for the message circled in the screen capture below appears in the node synchronization box.

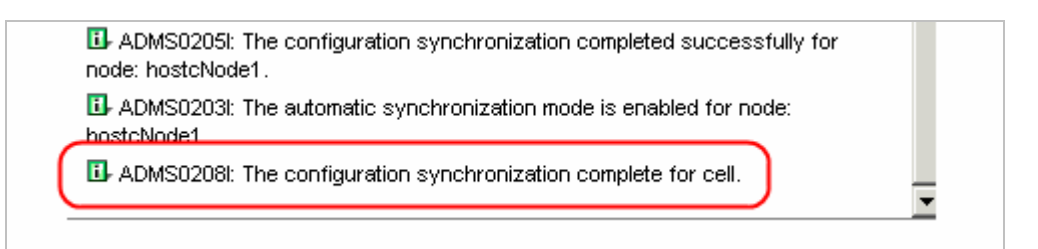

## Common Task 2: Start the cluster

1. This task is used to start all the servers in the cluster at the same time.

- \_\_\_\_a. In Navigation panel, expand Servers and select Clusters.
- \_\_\_\_b. Select the check box to the left of **cluster1** in the clusters list.
- c. Click Start.
- \_\_\_\_ d. In the Navigation panel, select **Application servers**.

### Lab exercise: Partitioning facility

- \_\_\_\_e. Wait until the three servers that are in the cluster show a status of Started (indicated by the green arrow). This may take about a minute. You may have to click the **Refresh View** icon
  - (<sup>Q</sup>) if the status does not update automatically.

#### Application servers

Use this page to view a list of the application servers in your environment and the status of each of these servers. You can also use this page to change the status of a specific application server.

#### Preferences

| New Delete Templates Start Stop ImmediateStop Terminate |                  |             |                          |                |          |  |  |  |
|---------------------------------------------------------|------------------|-------------|--------------------------|----------------|----------|--|--|--|
|                                                         |                  |             |                          |                |          |  |  |  |
| Select                                                  | Name 🛟           | Node 🗘      | Version 🗘                | Cluster Name 🗘 | Status ሷ |  |  |  |
|                                                         | <u>clserver1</u> | hostBNode01 | ND 6.1.0.4<br>XD 6.1.0.0 | cluster1       | ⇒        |  |  |  |
|                                                         | <u>c1server2</u> | hostBNode01 | ND 6.1.0.4<br>XD 6.1.0.0 | cluster1       | ⇒        |  |  |  |
|                                                         | <u>c1server3</u> | hostCNode01 | ND 6.1.0.4<br>XD 6.1.0.0 | duster1        | ⇒        |  |  |  |
| Total                                                   | Total 3          |             |                          |                |          |  |  |  |

**NOTE:** If one or more of the servers in the cluster do not start, you will need to debug why this occurred. Checking the **SystemOut.log** file for the server is typically the best place to start. It can be found in the directory c:\WebSphere\AppServer\profiles\<PROFILE\_NAME>\logs\<SERVER\_NAME>.

## **Common Task 3: Stop the cluster**

- \_ 1. This task is used to stop all the servers in the cluster at the same time.
  - \_\_\_\_a. In the Navigation panel, expand **Servers** and select **Clusters**.
  - \_\_\_\_b. Select the check box to the left of **cluster1** in the clusters list.
  - \_\_\_ c. Click Stop.
  - \_\_\_\_ d. In the Navigation panel, select **Application Servers**.
  - \_\_\_\_ e. Wait until the three servers that are in the cluster show a status of Stopped (indicated by the red X). This may take about a minute. You may have to click the **Refresh View** icon (<sup>(1)</sup>) if the status does not update automatically.

## Common Task 4: Start server = <servername>

- 1. This task is used to start a single server named <servername>.
  - \_\_\_\_a. In the Navigation panel, expand Servers and select Application Servers.
  - \_\_\_\_b. Select the check box to the left of <servername> in the servers list.

Lab exercise: Partitioning facility

\_\_\_ c. Click Start.

| New Delete Templates Start Stop ImmediateStop Terminate |                  |             |                          |                |          |  |  |
|---------------------------------------------------------|------------------|-------------|--------------------------|----------------|----------|--|--|
|                                                         |                  |             |                          |                |          |  |  |
| Select                                                  | Name 🛟           | Node 🗘      | Version 🗘                | Cluster Name 🗘 | Status ሷ |  |  |
|                                                         | <u>c1server1</u> | hostBNode01 | ND 6.1.0.4<br>XD 6.1.0.0 | cluster1       | 8        |  |  |
|                                                         | <u>c1server2</u> | hostBNode01 | ND 6.1.0.4<br>XD 6.1.0.0 | cluster1       | 8        |  |  |
|                                                         | <u>c1server3</u> | hostCNode01 | ND 6.1.0.4<br>XD 6.1.0.0 | cluster1       | *        |  |  |
| Total                                                   | Total 3          |             |                          |                |          |  |  |

\_\_\_\_\_d. Wait until <servername> shows a status of Started (indicated by the green arrow). This may take about a minute. You may have to click the **Refresh View** icon (<sup>(1)</sup>/<sub>(2)</sub>) if the status does not update automatically.

## Common Task 5: Stop server = <servername>

- 1. This task is used to stop a single server named <servername>.
  - \_\_\_\_a. In the Navigation panel, expand **Servers** and select **Application Servers**.
  - \_\_\_\_b. Select the check box to the left of <servername> in the servers list.
  - \_\_\_ c. Click Stop.
  - \_\_\_\_\_d. In the Stop server panel, read the message and click **OK**.

| p server          |                                                                      |  |
|-------------------|----------------------------------------------------------------------|--|
| Stop server       |                                                                      |  |
| This option st    | ops applicable servers and all of the applications that run on them. |  |
|                   |                                                                      |  |
| <u>This actio</u> | n is applicable to the following servers.                            |  |
| ■ hostBN(         | ode01/clserver1                                                      |  |
|                   |                                                                      |  |
| 🗖 Do not s        | how this message again.                                              |  |
| _                 |                                                                      |  |
| OK Cance          |                                                                      |  |

### Lab exercise: Partitioning facility

\_\_\_\_e. Wait for the message circled in the screen capture below to appear. This may take up to one to two minutes to appear.

| hostBNode01;c1server1 🐨 🐨                                                             | -   |
|---------------------------------------------------------------------------------------|-----|
| SCHD0040I: The Scheduler Service is stopping.                                         |     |
| SCHD0002I: The Scheduler Service has stopped.                                         |     |
| ■ hostBNode01/c1server1 server stopped successfully. View JVM logs for further detail | ls. |

## Common Task 6: Run wpfadmin countActivePartitionsOnServers

- 1. This task is used to provide a count of the number of partitions that are active on each of the running servers containing a partitioned application.
  - \_\_\_\_a. On **hostA**, open a Command Prompt window.
  - \_\_\_\_b. Change directories to C:\WebSphere\AppServer\profiles\dmgr\bin.
  - \_\_\_ c. Enter the command:

wpfadmin countActivePartitionsOnServers

\_\_\_\_\_ d. Examine the output shown below from this command. Each of the running servers is listed along with a count of the active partitions. In this case, each of the three servers contains 9 active partitions.

```
CWPFC0051I: Server hostACell01\hostCNode01\clserver3: 0
CWPFC0051I: Server hostACell01\hostBNode01\clserver2: 5
CWPFC0051I: Server hostACell01\hostBNode01\clserver1: 4
CWPFC0081I: Total number of partitions is 9
```

## Common Task 7: Run wpfadmin listActive

- \_\_\_1. This task is used to provide a count of the number of partitions that are active on each of the running servers containing a partitioned application.
  - \_\_\_\_a. On **hostA**, open a Command Prompt window.
  - \_\_\_\_b. Change directories to C:\WebSphere\AppServer\profiles\dmgr\bin.
  - \_\_\_ c. Enter this command

wpfadmin listActive

\_\_\_\_\_d. Examine the output shown below from this command. There is line produced for each of the active partitions, providing the Application name, the Partition name and the name of the server on which it is running.

```
CWPFC0050I: Application WPFSample1, Partition par9: Server
hostACell01\hostBNode01\clserver1
CWPFC0050I: Application WPFSample1, Partition par8: Server
hostACell01\hostBNode01\clserver2
CWPFC0050I: Application WPFSample1, Partition par7: Server
hostACell01\hostBNode01\clserver1
CWPFC0050I: Application WPFSample1, Partition par6: Server
hostACell01\hostBNode01\clserver2
CWPFC0050I: Application WPFSample1, Partition par5: Server
hostACell01\hostBNode01\clserver1
```

#### Lab exercise: Partitioning facility

CWPFC0050I: Application WPFSample1, Partition par4: Server hostACell01\hostBNode01\clserver2 CWPFC0050I: Application WPFSample1, Partition par3: Server hostACell01\hostBNode01\clserver2 CWPFC0050I: Application WPFSample1, Partition par2: Server hostACell01\hostBNode01\clserver1 CWPFC0050I: Application WPFSample1, Partition par1: Server hostACell01\hostBNode01\clserver2

## Common Task 8: Update scenario property = <testn>

- 1. This task is used to update the property used to control which scenario will be run by the partitioning application.
  - \_\_\_\_a. In the Navigation panel, expand Environment > Naming and select Name space bindings.
  - \_\_\_\_ b. Click on WPFSampleBinding.
  - \_\_\_\_ c. Change the String Value to <testn> (where <testn> is the string "test1", "test2", and so on)
  - \_\_\_ d. Click **OK**.

## Common Task 9: Update configuration policies = <property file name>

- This task is used to take a properties file and update the configuration files with the policy information defined by those properties.
  - \_\_\_\_a. On **hostA**, open a Command Prompt window.
  - \_\_\_\_b. Change directories to C:\WebSphere\AppServer\profiles\dmgr\bin.
  - \_\_\_\_ c. At the command prompt, enter this command (ensure that the slashes are forward slashes and not backward slashes as wpfadmin will not work with backward slashes).
    - wpfadmin createPolicy <LAB\_FILES>/<LAB\_NAME>/<PROPERTY\_FILE\_NAME>
  - \_\_\_\_\_d. The expected output from the command above should look something like this:
    - The policy <POLICY\_NAME> has been created
- 2. Ensure that the updates are distributed to all the nodes by forcing a resynchronization. (This step is technically not needed, as the updated configuration files will be sent to the nodes at the time of the next scheduled file sync. However, this step ensures the files are synchronized before proceeding.)
  - \_\_\_\_a. In the Navigation panel, expand **System Administration** and click on **Nodes**.
  - \_\_\_\_b. Check the check box in front of hostBnode01 and hostCnode01.
  - \_\_\_\_ c. Click Full Resynchronize.
  - \_\_\_\_\_d. Wait for the messages at the top of the panel indicating "Successfully initiated synchronization…" (see the screen capture below) and for the Status column to show the synchronized icon (↔).
- 🖯 Messages

Successfully initiated synchronization of the repository on node hostbNode1 with the deployment manager's repository.
 Successfully initiated synchronization of the repository on node hostcNode1 with the deployment manager's repository.

## Lab exercise: Partitioning facility

- \_\_\_\_3. To view the policies you created in the administrative console expand Servers → Core Groups and select "Core Group Settings."
  - \_\_\_\_a. In the Core Groups list, click DefaultCoreGroup
  - \_\_\_\_b. On the DefaultCoreGroup General Properties panel, click Policies under Additional Properties.

| Additional Properties                                                                                    |  |  |  |  |
|----------------------------------------------------------------------------------------------------|--|--|--|--|
| <ul> <li><u>Core group servers</u></li> <li><u>Custom properties</u></li> <li><u>Policies</u></li> </ul> |  |  |  |  |
| Preterred coordinator servers Related Items                                                              |  |  |  |  |
| Core group bridge settings                                                                               |  |  |  |  |

| New Delete |                                        |                                                |                 |                                                            |  |  |  |
|------------|----------------------------------------|------------------------------------------------|-----------------|------------------------------------------------------------|--|--|--|
|            |                                        |                                                |                 |                                                            |  |  |  |
| Select     | Name 🛟                                 | Description 🗘                                  | Policy type 🗘   | Match criteria 🗘                                           |  |  |  |
|            | Clustered TM Policy                    | TM One-Of-N Policy                             | One of N policy | type=WAS_TRANSACTIONS                                      |  |  |  |
|            | Default SIBus Policy                   | SIBus One-Of-N Policy                          | One of N policy | type=WSAF_SIB                                              |  |  |  |
|            | One Of N Alpha<br>Partitions           | One of N Policy for<br>Alpha Partitions        | One of N policy | -gt=-p, IBM_hc=cluster1,<br>-pa=WPFSample1,<br>-pc=alpha   |  |  |  |
|            | One Of N No Quorum                     | One of N Policy with no<br>quorum required     | One of N policy | -gt=-p, IBM_hc=cluster1,<br>-pa=WPFSample1                 |  |  |  |
|            | One Of N Numeric<br>Partitions         | One of N Policy for<br>Numeric Partitions      | One of N policy | -gt=-p, IBM_hc=cluster1,<br>-pa=WPFSample1,<br>-pc=numeric |  |  |  |
|            | WPF Cluster Scoped<br>Partition Policy | Default WPF Cluster<br>Scoped Partition Policy | One of N policy | -gt=-p, -ps=-c                                             |  |  |  |
|            | WPF Node Scoped<br>Partition Policy    | Default WPF Node<br>Scoped Partition Policy    | One of N policy | -gt=-p, -ps=-n                                             |  |  |  |
|            | WPF PMI Aggregator<br>Policy           | WPF PMI Aggregrator<br>Policy                  | One of N policy | type=wpfPMIAggregator                                      |  |  |  |
| Total 8    |                                        |                                                |                 |                                                            |  |  |  |

\_\_\_\_ c. Click on the PolicyName for the policy you just created.

## Lab exercise: Partitioning facility

\_\_\_\_ d. On the Policy General Properties tab select "Match criteria" under "Additional Properties." To view the details of the match criteria, or "Preferred servers" to see the list of preferred servers specified in the policy.

Additional Properties

- Custom properties
- Match criteria
- Preferred servers

## What you did in this exercise

In this exercise, you learned about:

- The basic requirements for implementing a Stateless Session EJB required for implementing a partitioning application.
- The default runtime handling of partitions and their allocation to servers in a cluster.
- The usage of a few of the commands provided by the wpfadmin command line tool.
- The definition and application of special policies to modify the default handling of partitions.
- How to deploy a partitioning application that can be used by EJB clients.